# 直播快专线配置向导

#### V2.3

# 1 手机使用直播线路

### 1) 下载软件

iOS 端在 app store 搜索 pathlive 安装直播快,需要登录海外区域的 apple ID;或点击链接下载: <u>https://apps.apple.com/app/id1624643891</u>;或扫码下载(自带相机可扫码):

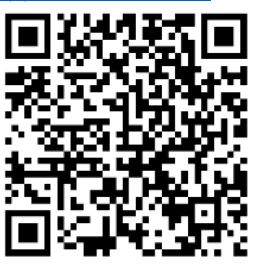

注意, pathlive 要求 iOS13 以上, 若 appstore 找不到请检查 iOS 版本。

Android 端下载地址: <u>https://pathlive.cn-bj.ufileos.com/path\_live.apk</u>

#### 2) 创建直播线路

```
登录控制台 <u>https://console.wumitech.com/#/line/linelist</u>,选择直播快,点击创建线路,然
后在列表找到对应线路,点击分享 -> 生成二维码
<sub>直播快</sub>
```

| 制建线路    | 批量续费        |      |      |        |                                          |     | 请输入搜索文本 (支持 | 模糊搜索) | 提索   | 刷新 |
|---------|-------------|------|------|--------|------------------------------------------|-----|-------------|-------|------|----|
| 名称      | 资源ID        | 规格   | 加速区域 | 业务组    | IP地址                                     | 状态  | 到期时间        |       | 操作   |    |
| 圣保罗测试 🛛 | path-8uS9Ry | 金牌线路 | 圣保罗  | 默认分组 🗹 | 118.26.105.209                           | 运行中 | 2023-02-20  | 分享    | 重置连接 | 更多 |
| -       |             |      |      |        |                                          |     |             | 生成二维码 | 重置连接 | 更多 |
|         | 1000        |      |      |        | i ka ka ka ka ka ka ka ka ka ka ka ka ka |     |             | 复制链接  | 重新消费 | 更多 |
|         |             |      |      |        |                                          | /   |             |       |      |    |
|         |             |      |      |        |                                          |     |             |       |      |    |
|         |             |      |      |        |                                          |     |             |       |      |    |
|         |             |      |      | 0.26   | 四次的                                      |     |             |       |      |    |

#### 3) 连接线路

打开 pathlive APP, 右上角扫码配置。连接成功且 whoer. net 验证为当地后,即可开始使用。

| 17:48<br>① 请联系管理:            | II 50 00 00 00 00 00 00 00 00 00 00 00 00 |                             | ② 日<br>首页<br><sup>9 秋路已选接</sup>                | WHOER<br>₩My IP:<br>Secure internet                                                                                  |  |  |  |
|------------------------------|-------------------------------------------|-----------------------------|------------------------------------------------|----------------------------------------------------------------------------------------------------|--|--|--|
| 当前状态                         |                                           | 当前状态                        |                                                | ISP Ucloud Information Technology =                                                                                  |  |  |  |
| 当前IP<br>线路类型<br>所属团队<br>过期时间 | -                                         | 当前P<br>线路类型<br>所属团队<br>过期时间 | 107.1.票: 1950<br>增强型金牌线路<br>默认分组<br>2023-01-03 | Hostname NA<br>OS O IOS (Phone)<br>Browser: O Safari 15.4<br>DNS <u>3</u> 172.70.84.74 <sup>6</sup> ¥ United Kingsom |  |  |  |
| whoer.net                    |                                           |                             | whoer.net                                      | Anonymiz. 2 • No<br>Blacklist: 0 • No                                                                                |  |  |  |

# 2 Windows 电脑使用直播专线

### 1) 下载软件

windows 客户端: https://pathlive.cn-bj.ufileos.com/pathlive-windows.zip

安装客户端包里的 wireguard-amd64-0.5.3.msi (安装一次就好,下次直播前不用再装)

#### 2) 创建直播线路

同手机方式,不同点在于 Windows 电脑使用"复制链接"进行配置而不是二维码

#### 3) 连接线路

右键点击 pathlive-windows.exe,以管理员方式运行。拷贝粘贴步骤 2 的链接地址并点击连接。连接成功后打开浏览器 whoer.net 验证为当地后即表明配置成功。

注: 详细配置请参考 pathlive-windows 使用手册。

# 3 注意事项

#### 1) 手机环境注意要点

- 1、手机不能插卡(但可插入目标地区废卡)
- 2、手机时区、地区、语言设置要跟 tiktok 目标地区一致
- 3、GPS 要关闭

4、为了账号安全,直播对手机环境有要求,最好专机专用。同时避免安装和 tiktok 目标地区不一致的 app

- 5、Apple ID 地区需要跟您 tiktok 目标地区保持一致,如果不一致则退出 Apple ID
- 6、关于 WiFi 切换导致网络问题:

路由器通常会发射两种 Wi-Fi, 2.4G 和 5G, 有的路由器会分开, 在 Wi-Fi 列表 里面是两个, 5G 的名字后面会加上 "\_5G" 的。也有一些路由器, 会把这两个点的 名称弄成一样的, 实际上手机会在这两种之间来回切换。

解决方法:对于第1种情况 2.4和5分开的,手机上可以把 2.4的(也就是没有 5G 结尾的那个点给"忘掉")。第2种情况,2.4和5同名的,需要到路由器的 Wi-Fi 设置里面看看,把这个功能关闭,让他们分开成两个名字,然后按第一种情况处理。

#### 或者简单点,路由器里关闭 2.4G 模式,只留下 5G 模式。

#### 2) 每次直播前断开重连效果最优

为了避免长时间不直播,因网络变化产生的影响,在直播结束后关闭连接(点击"连接 状态"后面的按钮)。下一次直播前重新开启连接(如果当时是打开状态,先关闭再打 开),以达到**重建新连接,保障下一次直播顺畅。** 

#### 3) 建议每条线路只挂一个 tiktok 账号

直播快专线提供的 IP 均为纯净独占 IP,每条线路 5M 独占带宽。直播快限制了每条线路同时只能有一个设备连接,但多个设备可错开时间复用。但是为了您的 TK 账户安全,建议一条线路只挂一个账号,以最大限度避免风控危险。

### 4) 直播快限制了域名

直播快底层基于真实的运营商跨境专线,有较严的合规要求。因此直播快只允许 tiktok 和 shopee 直播平台和常用站点的流量通过,而其它站点的流量无法通过,以保 证直播顺畅和账户安全。如对这方面有建议和要求,请联系后台人员。